# Odyssey ID とは

「Odyssey ID」は、Odyssey CBT 試験を受験するときに必要な ID です。Odyssey CBT 試験を初め て受験する際には、下記の手順で Odyssey ID をご登録ください。

## 登録手順

1. 仮登録メールの送信

 「Odyssey ID の登録」ページの「メールアドレス」と 「メールアドレス (確認用)」の2か所にメールアドレ スを入力して、[入力内容の確認] ボタンをクリックし ます。

▼Odyssey ID の登録

https://cbt.odyssey-com.co.jp/cbt/registration/

※メールアドレスを持っていない場合は、Gmail などのフリー メールアドレスを取得してから入力してください。

 2 入力したメールアドレスが画面に表示されます。メー ルアドレスに間違いがないことを確認して[送信]ボ タンをクリックします。

| Dayssey IDは1回豆球<br>Dをお忘れの方は、 <u>弊</u> 社 | するこ練り返し村用でき<br>±カスタマーサービス <b>■</b> | <del>よ 9 の で、 夜                                 </del> | 豆嫁しないでくた<br>ごさい。 | 200 |
|-----------------------------------------|------------------------------------|--------------------------------------------------------|------------------|-----|
|                                         | メールアドレス                            |                                                        |                  |     |
|                                         | xxxxxx@odyssey-co                  | m.co.jp                                                |                  |     |
|                                         | メールアドレス(確認用                        | 1)                                                     |                  |     |
|                                         | xxxxxx@odyssey-co                  | m.co.jp                                                |                  |     |
|                                         |                                    |                                                        |                  |     |
| +                                       | ャンセル                               | 入力内容の                                                  | の確認 ▶            |     |
|                                         |                                    | L                                                      |                  |     |

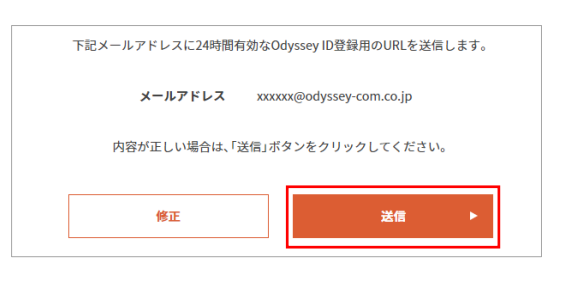

#### 2. 受信メールの確認

- ③ 入力したメールアドレス宛に登録用 URL のメールが送信 されます。受信したメールの登録用 URL をクリックして 本登録に進みます。
  - > 件名 (Odyssey CBT) Odyssey ID 登録用 URL 通知メール

※URL は 24 時間有効です。期限が切れた場合は最初からやり直して ください。

#### 登録用 URL 通知のメールが届かない場合

お使いのメールサービスによりメールが受信できないことが あるため、他のドメインのメールアドレスをご使用ください。 メールが自動振り分けされている可能性もあるため、迷惑メ ールフォルダやゴミ箱フォルダもご確認ください。

| 差出人                                                                                   | cbt-no-reply@odyssey-com.co.jp                                                                     |  |
|---------------------------------------------------------------------------------------|----------------------------------------------------------------------------------------------------|--|
| 件名                                                                                    | 【Odyssey CBT】Odyssey ID 登録用URL 通知メール                                                               |  |
| Odyssey IDの登録用URLをお送りします。<br>以下のURLを開いて、Odyssey IDをご登録ください。                           |                                                                                                    |  |
| https://cbt.odyssey_<br>com.co.jp/cbt/registration/privacy_policy_confirm.action?u=DU |                                                                                                    |  |
| 携帯電話からこ<br>利用できなくな<br>あります。<br>その場合は、ま<br>登録をお願い到                                     | ご登録をされた場合、サイト内の文字化けや一部機能が<br>よるなど、Odyssey ID の登録が正常に行えないことが<br>ら手数ですがパソコンから上記URLにアクセスのうえご<br>なします。 |  |
| <br>このメールは、<br>イコミュニケー                                                                | Odyssey IDの登録をご希望の方に、株式会社オデッセ<br>ーションズから自動送信されています。<br>*りのない方は、感針カスタマーサービス                         |  |

## 3. 「個人情報の利用目的」の同意

| 4 | 「個人情報の利用目的」 ページで [同意する] ボタン |                                                                                                    |
|---|-----------------------------|----------------------------------------------------------------------------------------------------|
|   | をクリックします。                   | 個人情報の利用目的<br>ご入力いただいた個人情報は、お客様がご受験になる資格試験の実施運営のみに利用します。<br>収集した個人情報を試験の主催団体、弊社及び表託先以外に提供することはありません。<br>なお、ご希望の方には、主催団体及び弊社からの各種ご案内をお送りいたします。<br>個人情報に関する基本方針やお問合せ窓口は、弊社の <u>プライパシーポリシー</u> ■をご覧ください。<br>※同意いただけない場合には、Odyssey IDの登録及び試験のお申込みはできません。 |
|   |                             | 同意する ▶                                                                                                    |

### 4. Odyssey ID の登録

| (5) | 画像に表示されている文字列を半角で入力して[次        |
|-----|--------------------------------|
|     | へ] ボタンをクリックします。                |
|     | ※文字がわからない場合は [別の画像を表示] をクリックして |
|     | 次の文字列をお試しください。                 |
|     |                                |

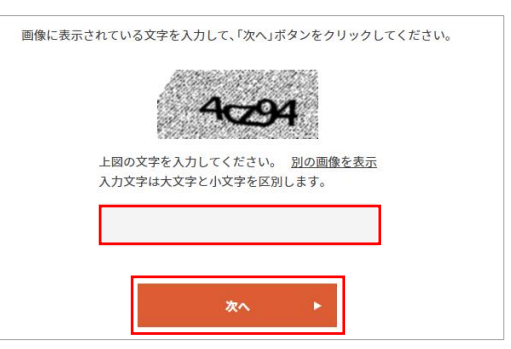

⑥ 入力画面が表示されます。全項目を入力したあとに
[登録]ボタンをクリックすると確認画面が表示されます。登録内容を確認してから[完了]ボタンを
クリックします。

| Odyssey IDの豆琢                                     |
|---------------------------------------------------|
| 受験者情報を入力して、「登録」ボタンをクリックしてください。                    |
| Odyssey ID                                        |
|                                                   |
| (半角英数6文字以上25文字以下)<br>(使用できる記号は「-」、「_」、「@」、「.」です。) |
| パスワード                                             |
|                                                   |
| (半角英数の組み合わせで6文字以上25文字以下)                          |
| パスワード再入力                                          |
|                                                   |
| パスワード確認用の質問                                       |
|                                                   |
|                                                   |
| 受験した試験の主催団体からの試験に関する最新情報                          |
| ✔ 提供を希望する                                         |
|                                                   |
| 登録 ▶                                              |
| ※入力部分を一部省略しています                                   |

注意1 漢字氏名は変更することができません。間違いがないことを必ずご確認ください。

|      | 合格証を送付する試験は、入力した住所に合格証を郵送します。番地・建物名・部屋番号に  |
|------|--------------------------------------------|
| 注意 2 | 抜けがないかご確認ください。勤務先住所を入力する場合は [建物名] 欄に会社名を入力 |
|      | してください。                                    |

- 登録完了メールの確認 5.
- 登録したメールアドレスに登録完了のメールが送信され  $\overline{7}$ ます。
  - > 件名【Odyssey CBT】 Odyssey ID 登録完了のお知らせ

| 差出人 | cbt-no-reply@odyssey-com.co.jp    |  |  |
|-----|-----------------------------------|--|--|
| 件名  | 【Odyssey CBT】Odyssey ID 登録完了のお知らせ |  |  |

丸の内 花子様

差出人

Odyssey IDの登録が完了しました。 登録したOdyssey IDでOdyssey CBT Webサイトヘログインできます。

あなたのOdyssey ID: ■■■■■■

Odyssey CBT Webサイト http://cbt.odyssey-com.co.jp

-----このメールは、Odyssey IDの登録をご希望の方に、株式会社オデッセ イ コミュニケーションズから自動送信されています。 内容にお心あたりのない方は、弊社カスタマーサービス mail@odyssey-com.co.jp までご連絡ください。

- ⑧ ログイン画面で、登録した Odyssey ID とパスワードでログインできることをご確認ください。
  - ▼Odyssey CBT ログイン

https://cbt.odyssey-com.co.jp/cbt/login\_form.action

ログイン画面

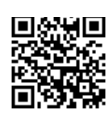